# LA GRAINE INFORMATIQUE

# **AMPHORA Procédures**

# GENCOD

**Bernard ASENSIO** 

|  | Amphora |
|--|---------|
|  |         |
|  |         |
|  |         |
|  |         |

1 AVENUE DE BOIS L'ABBE - 49070 BEAUCOUZE

Préambule :

#### Cette option n'est pas disponible dans la version « Caveau ».

Au niveau du GENCOD, deux normalisations peuvent être gérées : EAN 8 ou EAN 13

Le système tel qu'il est proposé permet de gérer d'une part votre propre code intitulé « Référence interne » et d'autre part, celui de vos clients.

En ce qui concerne les codes internes, si gérés, ils seront attribués au niveau de chaque fiche matière sèche et pour chaque produit « Vin » à savoir pour chaque appellation-millésime-contenant.

Pour que le GENCOD apparaisse sur les documents de préparation tout comme sur les documents commerciaux de liaison (Bon de Livraison et Factures) il faut au niveau des fiches clients qui souhaitent cette gestion mettre en place le paramètre adéquat.

Par contre si certains de vos clients vous imposent d'avoir un GENCOD sur des documents tels que Bon de Livraison, Factures, etc. ce code ne sera sans doute pas le vôtre (code interne) mais le leur.

Après consultations auprès d'utilisateurs du GENCOD actuellement, nous avons constaté que 2 possibilités pouvaient exister :

- Cas où l'on a dupliqué les fiches appellations :
   Les clients, du fait de leur particularité (tarification, habillage, etc.) ont fait que certains d'entre vous ont créé une fiche appellation spécifique. Dans ce cas puisque l'appellation est associée en quelque sorte au client, on devra mettre dans le code interne de cette fiche spécifique celui du client.
- Par contre s'il n'y a pas d'appellation spécifique au client, on devra saisir la première fois le GENCOD du client au niveau de la commande.
   Il sera conservé en mémoire afin d'être repris les fois suivantes.

# **AMPHORA Procédures**

Pour utiliser cette fonction, il faut au niveau de chaque dossier pour lequel on souhaite gérer les GENCOD, aller dans les « Paramètres généraux » et choisir « Options de Gestion ».

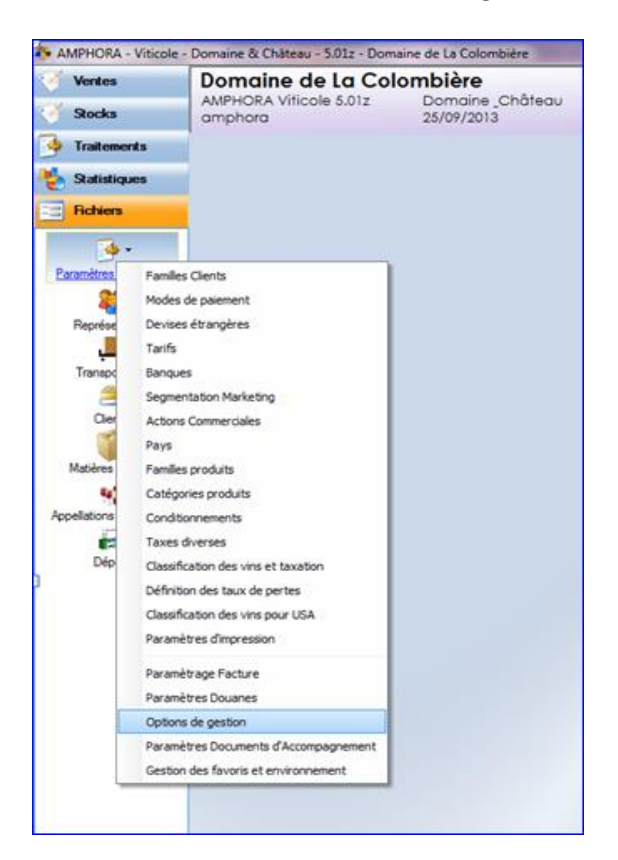

| Détermination du transporteur le plus économique                 | Type de port par défaut en création client Avancé              |
|------------------------------------------------------------------|----------------------------------------------------------------|
| Affichage des disponibles et alertes en commande                 | Type d'étiquette de colisage par défaut Standard               |
| Actions commerciales obligatoires dans les commandes ou factures | Statistiques par pays à partir du pays destinataire            |
| Gestion Multi-dépôts                                             | Génération des étiquettes colis sous forme de fichier CSV      |
| Edition des bons de livraison                                    | Re-calcul prix de revient                                      |
| Edition de confirmations de commande                             | Valorisation au PMP au lieu du dernier prix d'achat            |
| ✓ Edition des traites                                            | v prix de revient en ajoutant les valeurs des matières sèches  |
| Edition des relevés de factures                                  | Re-calcul des prix de revient lors des mises et des habillages |
| Son de transport "Standard" détaillé par produits                | Edition échéance sur le bordereau de préparation               |
|                                                                  | Pour les factures immédiates, par défaut, enlèvement clients   |
| Edition des étiquettes colis avec le détail des produits         | Pour les commandes, par défaut, enlèvement clients             |
| Affichage des observations de la fiche client lors des saisies   |                                                                |
| Affichage du tableau de bord                                     |                                                                |
|                                                                  |                                                                |
| Gestion des GENCOD                                               | Options payantes :                                             |
| ✓ Affichage code numérique ✓ Affichage 'Référence GENCOD :'      | Gestion des factures en langue anglaise                        |
| Affichage graphique Préfixe des GENCOD 322245                    | Exportation des données vers ProofTag                          |

Vous devez cocher la case « Gestion des GENCOD », puis en fonction des rendus visuels attendus, cocher ou pas les options « Affichage code numérique », « Affichage graphique », etc. puis le préfixe afin de simplifier les saisies futures.

Voici selon les cases cochées les rendus visuels sur les documents : *(Bordereau de préparation pour l'exemple)* 

#### Case Affichage code numérique seul

| Qu | iantité à<br>livrer | Désignation                                                                      | Degré | Fiscalité | Référence |
|----|---------------------|----------------------------------------------------------------------------------|-------|-----------|-----------|
|    | 12                  | Bouteilles de Beaujolais Villages 2011<br>Cuvée Vieilles Vignes<br>3222450311018 | 13°   | CRD       | BV        |
|    | 2                   | Pot de confiture de cerises<br>3222450311018                                     |       |           | A1        |

#### Case Affichage graphique seul

| Quantité à<br>livrer | Désignation                                                     | Degré | Fiscalité | Référence |
|----------------------|-----------------------------------------------------------------|-------|-----------|-----------|
| 12                   | Bouteilles de Beaujolais Villages 2011<br>Cuvée Vieilles Vignes | 13°   | CRD       | BV        |
| 2                    | Pot de confiture de cerises                                     |       |           | A1        |
| 2                    | Pot de confiture de cerises                                     |       |           | A1        |

#### Case Affichage « Référence GENCOD » Ou case Affichage code numérique + Case Affichage « Référence GENCOD »

| Quantité à<br>livrer | Désignation                                                                                        | Degré | Fiscalité | Référence |
|----------------------|----------------------------------------------------------------------------------------------------|-------|-----------|-----------|
| 12                   | Bouteilles de Beaujolais Villages 2011<br>Cuvée Vieilles Vignes<br>Référence GENCOD: 3222450311018 | 13°   | CRD       | BV        |
| 2                    | Pot de confiture de cerises<br>Référence GENCOD : 3222450311018                                    |       |           | A1        |

#### Case Affichage graphique + Case Affichage « Référence GENCOD »

#### Ou Case Affichage code numérique + Case Affichage graphique + Case Affichage « Référence GENCOD »

| Quantité à<br>livrer | Désignation                                                                                        | Degré | Fiscalité | Référence |
|----------------------|----------------------------------------------------------------------------------------------------|-------|-----------|-----------|
| 12                   | Bouteilles de Beaujolais Villages 2011<br>Cuvée Vieilles Vignes<br>Référence GENCOD: 3222450311018 | 13°   | CRD       | BV        |
| 2                    | Pot de confiture de cerises<br>Référence GENCOD : 3222450311018                                    |       |           | A1        |

## Fiches clients :

Pour les clients qui souhaitent voir figurer les GENCOD sur leurs documents commerciaux, il faut aller modifier leur fiche.

Un onglet supplémentaire apparait si l'option GENCOD est activée.

| 🌮 Clients       |                              |                                                                                                    |                                                                                                    |                                                                                                    |                                                                                                    |                                                                                                    |                                                                                       |                                                                      |                                                                         |                                            |                          | ×        |
|-----------------|------------------------------|----------------------------------------------------------------------------------------------------|----------------------------------------------------------------------------------------------------|----------------------------------------------------------------------------------------------------|----------------------------------------------------------------------------------------------------|----------------------------------------------------------------------------------------------------|---------------------------------------------------------------------------------------|----------------------------------------------------------------------|-------------------------------------------------------------------------|--------------------------------------------|--------------------------|----------|
| Code            | Nom                          |                                                                                                    | CP                                                                                                    | Ville                                                                                                    | 1                                                                                                    | Facturation                                                                                                    |                                                                                       |                                                                      |                                                                         |                                            |                          |          |
| ASENSIO         | ASENSIO Bernard              |                                                                                                    | 21200                                                                                                    | BEAUNE                                                                                                    |                                                                                                    |                                                                                                    | ASENSIO                                                                               |                                                                      |                                                                         | N°                                         |                          | 1 872    |
| ASSOCIATION     | ASSOCIATION CHEMINS          | 5                                                                                                    | 99                                                                                                    | SAINT EGREV                                                                                                    | E                                                                                                    | Civilité                                                                                                    | Monsieur                                                                              |                                                                      | -                                                                       |                                            |                          |          |
| ASTIER          | ASTIER                       |                                                                                                    | 13011                                                                                                    | MARSEILLE                                                                                                    |                                                                                                    | New                                                                                                    | ACENCIO                                                                               | Demand                                                               |                                                                         |                                            |                          | _        |
| ATLAS           | GARAGE ATLAS AUTOM           | OBILES                                                                                                    | 94500                                                                                                    | CHAMPIGNY                                                                                                    |                                                                                                    | Nom                                                                                                    | ASENSIU                                                                               | bernard                                                              |                                                                         |                                            |                          | _        |
| AU MONDE DU VIN | AU MONDE DU VIN              |                                                                                                    | 71200                                                                                                    | LE CREUSOT                                                                                                    |                                                                                                    | Adresse                                                                                                    | 24, Rue J                                                                             | Jacques de                                                           | e Molay                                                                 |                                            |                          | _        |
| AU PETIT RELAIS | Restaurant AU PETIT R        | RELAIS                                                                                                    | 01270                                                                                                    | COLIGNY                                                                                                    |                                                                                                    |                                                                                                    |                                                                                       |                                                                      |                                                                         |                                            |                          | _        |
| AUBERGE         | AUBERGE DU FORGERO           | N                                                                                                    | 59113                                                                                                    | SECLIN                                                                                                    |                                                                                                    |                                                                                                    |                                                                                       |                                                                      |                                                                         |                                            |                          |          |
| AUBERT JARDIN   | AUBERT JARDIN                |                                                                                                    | 77410                                                                                                    | ANNET/MARN                                                                                                    | E                                                                                                    | Code Postal                                                                                                    | 21200                                                                                 | Ville B                                                              | EAUNE                                                                   |                                            |                          |          |
| AUBINEAU        | AUBINEAU Michel              |                                                                                                    | 75010                                                                                                    | PARIS                                                                                                    |                                                                                                    | Pavs                                                                                                    | <aucun></aucun>                                                                       | •                                                                    |                                                                         |                                            |                          |          |
| AUDREN          | AUDREN Thierry               |                                                                                                    | 94100                                                                                                    | ST MAUR DES                                                                                                    | FOSSES                                                                                               |                                                                                                    |                                                                                       |                                                                      |                                                                         |                                            |                          |          |
| AUGE            | AUGE Christophe              |                                                                                                    | 69380                                                                                                    | LES CHERES                                                                                                    | -                                                                                                    | Famille client                                                                                                    | Particulie                                                                            | rs France                                                            |                                                                         |                                            |                          |          |
|                 | •                            |                                                                                                    |                                                                                                    |                                                                                                    | Þ                                                                                                    | Type de Vent                                                                                                    | e                                                                                     | -                                                                    | Dernière fact                                                           | ure le 24/                                 | 09/2013                  | - 🌾 👘    |
|                 |                              |                                                                                                    |                                                                                                    |                                                                                                    |                                                                                                    |                                                                                                    |                                                                                       |                                                                      |                                                                         |                                            |                          |          |
| Contact         |                              |                                                                                                    |                                                                                                    |                                                                                                    | Généra                                                                                               | il                                                                                                    |                                                                                       |                                                                      |                                                                         |                                            |                          |          |
| Interlocuteur   |                              |                                                                                                    |                                                                                                    |                                                                                                    | N° de T                                                                                              | TVA                                                                                                    |                                                                                       |                                                                      | Langue de                                                               | facturation                                |                          | -        |
| Téléphone 1 03  | .80.22.66.66                 | Téléphone 3                                                                                                 |                                                                                                    |                                                                                                    | En En                                                                                                | trepositaire ag                                                                                                    | gréé                                                                                  | Client cr                                                            | éé le 06/05/                                                            | 2010 modi                                  | fié le 25.               | /09/2013 |
| Téléphone 2     |                              | Télécopie                                                                                                   |                                                                                                    |                                                                                                    | Cli                                                                                                  | ent en sommeil                                                                                                    |                                                                                       |                                                                      | Solde du                                                                | compte : 3                                 | 34.46 €                  |          |
| E-Mail ba       | sensio@amphora-vitico        | le.fr                                                                                                    |                                                                                                    |                                                                                                    |                                                                                                    | gnorer dans m                                                                                                    | ailing                                                                                |                                                                      | N° d'accise                                                             |                                            |                          |          |
|                 |                              |                                                                                                    |                                                                                                    |                                                                                                    |                                                                                                    |                                                                                                    |                                                                                       |                                                                      | in ducense                                                              |                                            |                          |          |
| Tarif/Réglement | Représentant Livraiso        | on Banque (                                                                                                 | Consignes                                                                                                    | Observations                                                                                                    | Segmentation /                                                                                       | Marketing Aff                                                                                                    | ectations                                                                             | Historiqu                                                            | ies et Commani                                                          | des Chiffre                                | d'affaires               | GENCOD   |
|                 | Exploitation<br>Présentation | Indiquez si I<br>Aucun (<br>GENCO<br>GENCO<br>Indiquez lei<br>Les trois op<br>Afficha<br>Afficha<br>Afficha | le GENCOD<br>GENCOD<br>ID interne (<br>ID propre a<br>s informati<br>bitions sont<br>ge code nu<br>ge graphiq<br>ge 'Référe | vest exploité da<br>Viticulteur)<br>u client<br>ions du GENCOD<br>: cumulables.<br>imérique<br>ue<br>nce GENCOD : ' | ns les document<br>Aucun G<br>Ce sont<br>Ce sont<br>I qui devront êtr<br>1234567<br>WWWWW<br>Référen | s du client et c<br>ENCOD n'appai<br>les codes GENG<br>les codes GENG<br>e visibles par o<br>7890123<br>ce GENCOD : 0 | le quelle ma<br>rait dans le<br>COD intern<br>COD fourni:<br>Jéfaut dan:<br>123456789 | anière.<br>es documer<br>les au proc<br>is par le cli<br>s les docur | nts du client (F<br>ducteur qui app<br>ent qui appara<br>nents clients. | acture,Bon<br>paraissent,<br>issent (Distr | livraison)<br>ribution). |          |
|                 | Ø 8                          |                                                                                                    |                                                                                                    |                                                                                                    |                                                                                                    | Compte cl                                                                                                    | ient 🛛                                                                                | <b>)</b>                                                             | @                                                                       | 1                                          | ē.                       |          |

Par défaut c'est « Aucun GENCOD » qui est retenue.

Sélectionner, pour chaque client voulant la gestion du GENCOD, l'exploitation qui leur convient et pour chacun le type de présentation souhaitée.

Par défaut, la présentation qui s'active correspond à celle installée dans les paramètres généraux. Il suffit ensuite de personnaliser au cas par cas.

## Règles générales de saisie du code :

1/ Lors de la saisie du code, si ce dernier n'est pas renseigné et si une racine a été paramétrée, le code est initialisé pour le contenu de la racine afin d'être complété.

2/ Lors de la saisie du code, un visuel coloré indique si le code en cours d'enregistrement est valide ou pas.

| Code                                                                                    |                                                                                          | Désignatio                                                             | n .            | 1                                                                   |                                     |                                                           |        |                   |         |
|-----------------------------------------------------------------------------------------|------------------------------------------------------------------------------------------|------------------------------------------------------------------------|----------------|---------------------------------------------------------------------|-------------------------------------|-----------------------------------------------------------|--------|-------------------|---------|
| 41                                                                                      | Pot de confiture                                                                         | de cerises                                                             |                | -                                                                   | ~ .                                 |                                                           |        |                   |         |
| 42                                                                                      | Pot de confiture                                                                         | de mures                                                               |                |                                                                     | Stocks                              |                                                           |        | Stock             | Stock   |
| 43                                                                                      | Pot de confiture                                                                         | de groseilles                                                          |                |                                                                     |                                     | Dépôt                                                     | P      | hysique           | Réservé |
| A03                                                                                     | Carton de 3 bout                                                                         | teilles                                                                |                |                                                                     | Stock génér                         | al                                                        |        |                   | 200,00  |
| CA06                                                                                    | Carton de 6 bout                                                                         | teilles                                                                |                |                                                                     | DEPOT PRIN                          | CIPAL                                                     |        |                   |         |
| A12                                                                                     | Carton de 12 bou                                                                         | uteilles                                                               |                |                                                                     | CAVES EN F.                         | ACE                                                       |        |                   | 200,00  |
| 801                                                                                     | Capsule CRD Bleu                                                                         | ue 37,5 cl.                                                            |                |                                                                     | LA CAVE DE                          | BAILLE                                                    |        |                   |         |
| 1B02                                                                                    | Capsule CRD Bleu                                                                         | ue 75 cl.                                                              |                |                                                                     |                                     |                                                           |        |                   |         |
| B03                                                                                     | Capsule CRD Bleu                                                                         | ue 150 cl.                                                             |                | -                                                                   |                                     |                                                           |        |                   |         |
| Code AZ                                                                                 | Désignation ang<br>GENCOD                                                                | glaise                                                                 | fiture de mure | •5                                                                  | Famile<br>Catégo<br>Référe          | orie Statistique<br>nce                                   | Divers |                   |         |
| Code AZ                                                                                 | Désignation ang<br>GENCOD                                                                | n Pot de con<br>glaise                                                 | fiture de mure | es<br>Frreur parité                                                 | Famile<br>Catégo<br>Référe<br>EAN 8 | orie Statistique<br>nce                                   | Divers |                   |         |
| Stock d'alerte                                                                          | Designation<br>Désignation ang<br>GENCOD                                                 | n Pot de con<br>glaise                                                 | fiture de mure | es<br>Frreur parité                                                 | EAN 8                               | orie Statistique                                          | Divers |                   |         |
| Stock d'alerte                                                                          | GENCOD                                                                                   | n Pot de con<br>glaise 32224555                                        | fiture de mure | Erreur parité                                                       | EAN 8                               | nce                                                       | Divers | 32221             |         |
| Stock d'alerte<br>Unité de factu<br>Poids Unitaire                                      | GENCOD                                                                                   | n Pot de con<br>glaise<br>32224555<br>TVA Appliquée<br>Prix Inventaire | fiture de mure | Erreur parité<br>7,00 % - 2,<br>Unite                               | EAN 8                               | nce                                                       | Divers | -3222             |         |
| Stock d'alerte<br>Unité de factu<br>Poids Unitaire                                      | GENCOD                                                                                   | TVA Appliquée<br>Prix Inventaire                                       | fiture de mure | Freur parité<br>7,00 % - 2,<br>Unit                                 | EAN 8                               | rie Statistique<br>nce                                    | Divers | 32221             |         |
| Stock d'alerte<br>Unité de factu<br>Poids Unitaire<br>Volume en Cl.<br>Matière          | GENCOD                                                                                   | n Pot de con<br>glaise 32224655<br>TVA Appliquée<br>Prix Inventaire    | fiture de mure | Freur parité<br>7,00 % - 2,<br>Unite<br>Bém                         | EAN 8                               | vrie Statistique<br>nce<br>2<br><aucun></aucun>           | Divers | -32221<br>•32221  |         |
| Stock d'alerte<br>Unité de factu<br>Poids Unitaire<br>Volume en Cl.<br>Matière          | Designation     Désignation any     GENCOD     arration     0,500     O     Plastique    | TVA Appliquée<br>Prix Inventaire                                       | iture de mure  | Freur parité<br>7,00 % - 2,<br>Unité<br>Eém                         | EAN 8                               | vrie Statistique<br>nce<br>2<br><aucun></aucun>           | Divers | -32221<br>•32221  | 4559    |
| Stock d'alerte<br>Unité de factu<br>Poids Unitaire<br>Volume en CL.<br>Matière<br>Verre | Designation     Désignation any     GENCOD     Désignation     O,500     O     Plastique | TVA Appliquée Prix Inventaire Type pro Carto Nome                      | fiture de mure | Erreur parité 7,00 % - 2, Unite Efém Capsule Autre                  | EAN 8                               | vrie Statistique<br>nce<br>2<br>2<br><aucun></aucun>      | Divers | -32221<br>•       | 4553    |
| Stock d'alerte<br>Unité de factu<br>Poids Unitaire<br>Volume en CL.<br>Matière<br>Verre | Designation     Désignation any     GENCOD     irration     0,500     v     Plastique    | TVA Appliquée<br>Prix Inventaire<br>Upe pro<br>Cartc<br>Nome           | fiture de mure | Freur parité<br>7,00 % - 2,<br>Unit<br>Bém<br>Capsule<br>• Autre    | EAN 8                               | vrie Statistique<br>nce<br>2<br><aucun></aucun>           | Divers | -32221<br>•       | 4559    |
| Stock d'alerte<br>Unité de factu<br>Poids Unitaire<br>Volume en Cl.<br>Matière<br>Verre | Designation     Désignation any     GENCOD     irration     0,500     Plastique          | TVA Appliquée Prix Inventaire Type pro Carte Nome                      | fiture de mure | Freur parité<br>7,00 % - 2,<br>Uniti<br>Bém<br>○ Capsule<br>④ Autre | EAN 8                               | rie Statistique       nce       1       2 <aucun></aucun> | Divers | 3222 <sup>1</sup> | 4555    |

Tant que le champ est coloré en rouge (longueur du champ, code déjà existant), la saisie ne peut être validée.

| • Matieres s                                                                                  | recines (mounication                                                | -                                                                                                |                                                                       |                                                                                         |                                                                          |                                                                    |                  |          |                                                                                             |     |
|-----------------------------------------------------------------------------------------------|---------------------------------------------------------------------|--------------------------------------------------------------------------------------------------|-----------------------------------------------------------------------|-----------------------------------------------------------------------------------------|--------------------------------------------------------------------------|--------------------------------------------------------------------|------------------|----------|---------------------------------------------------------------------------------------------|-----|
| Code                                                                                          |                                                                     | Désignatio                                                                                       | n                                                                     | 1                                                                                       |                                                                          |                                                                    |                  |          |                                                                                             |     |
| A1                                                                                            | Pot de confiture                                                    | de cerises                                                                                       |                                                                       |                                                                                         | Quality                                                                  |                                                                    |                  |          |                                                                                             |     |
| A2                                                                                            | Pot de confiture                                                    | e de mures                                                                                       |                                                                       |                                                                                         | SIOCKS                                                                   |                                                                    |                  | Stock    | Stock                                                                                       |     |
| 43                                                                                            | Pot de confiture                                                    | e de groseilles                                                                                  |                                                                       |                                                                                         |                                                                          | Dépôt                                                              |                  | Physique | Réservé                                                                                     | 1   |
| CA03                                                                                          | Carton de 3 bou                                                     | teilles                                                                                          |                                                                       |                                                                                         | Stock génér                                                              | ral                                                                |                  |          | 200,0                                                                                       | 0 - |
| CA06                                                                                          | Carton de 6 bou                                                     | teilles                                                                                          |                                                                       |                                                                                         | DEPOT PRIN                                                               | ICIPAL                                                             |                  |          |                                                                                             |     |
| CA12                                                                                          | Carton de 12 bo                                                     | uteilles                                                                                         |                                                                       |                                                                                         | CAVES EN F.                                                              | ACE                                                                |                  |          | 200,0                                                                                       | 0   |
| CB01                                                                                          | Capsule CRD Bleu                                                    | ue 37,5 cl.                                                                                      |                                                                       |                                                                                         | LA CAVE DE                                                               | BAILLE                                                             |                  |          |                                                                                             |     |
| B02                                                                                           | Capsule CRD Bleu                                                    | ue 75 cl.                                                                                        |                                                                       |                                                                                         |                                                                          |                                                                    |                  |          |                                                                                             | Ē   |
| CB03                                                                                          | Capsule CRD Blei                                                    | ue 150 cl.                                                                                       |                                                                       | -                                                                                       |                                                                          |                                                                    |                  |          |                                                                                             |     |
| Code A2                                                                                       | Désignatio<br>Désignation an                                        | n Pot de con<br>glaise                                                                           | fiture de mures                                                       |                                                                                         | Famille<br>Catégo<br>Référe                                              | Statistique<br>prie Statistique<br>nce                             | Autres<br>Divers |          |                                                                                             |     |
| Code A2<br>Stock d'alert<br>Unité de fac                                                      | Désignatio<br>Désignation an<br>GENCOD<br>te                        | n Pot de con<br>glaise 322245556<br>TVA Appliquée                                                | fiture de mures<br>665<br>Calcu                                       | +<br>le parité EAN 13<br>7,00 % - 2,10                                                  | Famille<br>Catégo<br>Référe                                              | Statistique<br>orie Statistique<br>nce<br>                         | Autres<br>Divers | 3/222455 | u566659                                                                                     |     |
| Code A2<br>Stock d'alert<br>Unité de fac<br>Poids Unitair                                     | Désignatio<br>Désignation an<br>GENCOD<br>te<br>turation<br>re0,500 | n Pot de con<br>glaise 322245556<br>TVA Appliquée<br>Prix Inventaire                             | fiture de mures<br>665<br>Calcu                                       | te parité EAN 13<br>7,00 % - 2,10<br>Unité de                                           | Famille<br>Catégo<br>Référe<br>(+)<br>%<br>e colisage                    | Statistique<br>orie Statistique<br>nce                             | Autres<br>Divers | 3/222455 | ,<br>1566659                                                                                |     |
| Code A2<br>Stock d'alert<br>Unité de fac<br>Poids Unitain<br>Volume en Cl                     | Désignatio<br>Désignation an<br>GENCOD<br>te<br>turation<br>re0,500 | n Pot de con<br>glaise 322245556<br>TVA Appliquée<br>Prix Inventaire                             | fiture de mures<br>665<br>Calcu                                       | +<br>le parité EAN 13<br>7,00 % - 2,10<br>Unité de<br>Bément                            | Famille<br>Catégo<br>Référe<br>[+]<br>%<br>e colisage<br>d'habillage     | Statistique<br>orie Statistique<br>nce<br>2<br><aucun></aucun>     | Autres<br>Divers | 3/222455 | u566659                                                                                     |     |
| Code A2<br>Stock d'alert<br>Unité de fac<br>Poids Unitain<br>Volume en Cl<br>Matière          | Désignatio<br>Désignation an<br>GENCOD<br>te<br>re                  | n Pot de con<br>glaise 322245556<br>TVA Appliquée<br>Prix Inventaire                             | fiture de mures<br>665<br>Calcu                                       | +<br>le parité EAN 13<br>7,00 % - 2,10<br>Unité de<br>Elément                           | Famille<br>Catégo<br>Référe<br>[+]<br>%<br>e colisage<br>d'habillage     | Statistique<br>orie Statistique<br>nce<br>2<br><aucun></aucun>     | Autres<br>Divers | 3/222455 |                                                                                             |     |
| Code A2<br>Stock d'alert<br>Unité de fac<br>Poids Unitair<br>Volume en Cl<br>Matière          | Désignation an<br>Désignation an<br>GENCOD<br>te                    | n Pot de con<br>glaise 322245556<br>TVA Appliquée<br>Prix Inventaire<br>Type pro                 | fiture de mures<br>665<br>Calcu<br>duit                               | +<br>le parité EAN 13<br>7,00 % - 2,10<br>Unité de<br>Bément<br>O Capsule CR            | Famille<br>Catégo<br>Référe<br>(+)<br>%<br>e colisage<br>d'habillage     | Statistique<br>prie Statistique<br>nce<br><br>2<br><aucun></aucun> | Autres<br>Divers | 3/222455 |                                                                                             |     |
| Code A2<br>Stock d'alert<br>Unité de fac<br>Poids Unitain<br>Volume en Cl<br>Matière<br>Verre | Désignation an<br>Désignation an<br>GENCOD<br>te                    | n Pot de con<br>glaise 322245556<br>TVA Appliquée<br>Prix Inventaire<br>Carto<br>O Carto<br>Nome | fiture de mures<br>665<br>Calcu<br>Calcu<br>duit<br>molature          | +<br>le parité EAN 13<br>7,00 % - 2,10<br>Unité de<br>Bément<br>Capsule CR<br>• Autre   | Famille<br>Catégo<br>Référe<br>(+)<br>%<br>e colisage<br>d'habillage     | Statistique<br>prie Statistique<br>nce<br><br>2<br><br>(Aucun>     | Autres<br>Divers | 3/222455 | -<br>-<br>-<br>-<br>-<br>-<br>-<br>-<br>-<br>-<br>-<br>-<br>-<br>-<br>-<br>-<br>-<br>-<br>- |     |
| Code A2<br>Stock d'alert<br>Unité de fac<br>Poids Unitai<br>Volume en Cl<br>Matière<br>Verre  | Désignation an<br>Désignation an<br>GENCOD<br>te                    | n Pot de con<br>glaise 322245556<br>TVA Appliquée<br>Prix Inventaire<br>Carto<br>Nome            | fiture de mures<br>665<br>Calcu<br>Calcu<br>Induit<br>on<br>inclature | +<br>le parité EAN 13<br>7,00 % - 2,10<br>Unité de<br>Bément<br>O Capsule CR<br>• Autre | Famile<br>Catégo<br>Référe<br>(+)<br>%<br>e colisage<br>d'habillage<br>D | Statistique<br>orie Statistique<br>nce<br>2<br>(Aucun>             | Autres<br>Divers | 9222455  |                                                                                             |     |

Par contre, si en cours de saisie, la couleur passe à l'orange, le système vous propose soit de saisir la valeur de parité, soit de cliquer sur le symbole + qui apparait en vert pour compléter automatiquement le code de cette valeur de parité (\*).

(\*) Le code parité est le dernier caractère du GENCOD.

Si ce code a été commencé d'être saisi, il faut le terminer ou bien l'effacer pour pouvoir valider la transaction.

Ces règles sont communes à toutes les saisies du GENCOD que ce soit au niveau des fiches « Matières sèches », « Appellations-produits » ou dans la saisie des commandes (cas de GENCOD propres aux clients).

## Fiches Matières sèches :

| 1       Pot de confiture de cerises       1         2       Pot de confiture de mures       5         3       Pot de confiture de groselles       1         A03       Carton de 3 boutelles       200,00         A06       Carton de 12 boutelles       200,00         A12       Carton de 12 boutelles       200,00         B01       Capsule CRD Bleue 37,5 cl.       200,00         B02       Capsule CRD Bleue 75 cl.       200,00         B03       Capsule CRD Bleue 150 cl.       •         Sénéral       Désignation       Pót de confiture de cerises       Famille Statistique         Désignation anglaise       Pot de confiture de cerises       Famille Statistique       Autres         GENCOD       3222457888889       Stock d'alerte                                                                                                    | Code                                                                                        | 2                                               | Désignation                                          | n    | ۵,1                                                      |                                      |                    |                       |        |                                    |          |
|----------------------------------------------------------------------------------------------------|---------------------------------------------------------------------------------------------|-------------------------------------------------|------------------------------------------------------|------|----------------------------------------------------------|--------------------------------------|--------------------|-----------------------|--------|------------------------------------|----------|
| 2       Pot de confiture de mures         3       Pot de confiture de groseilles         A03       Carton de 3 bouteilles         A06       Carton de 12 bouteilles         A12       Carton de 12 bouteilles         B01       Capsule CRD Bleue 37,5 cl.         B02       Capsule CRD Bleue 75 cl.         B03       Capsule CRD Bleue 150 cl.         Sénéral       Tarif         Historique des consommations       Réserves         Code A1       Désignation         Désignation anglaise       Pot de confiture de cerises         GENCOD       3222457888889         Stock d'alerte       Unité de facturation         Unité de facturation       TVA Appliquée         Volume en Cl.       Type produit         Valuiter       O,500         Prix Inventaire       Unité de colisage         Valuiter       Carton         Carton       Capsule CRD         Verre       Plastique                                                                                                    | 1                                                                                           | Pot de confiture de ce                          | erises                                               |      |                                                          | Charles                              | _                  |                       |        |                                    |          |
| 3     Pot de confiture de groseilles     Dépôt     Physique     Réservé       A03     Carton de 3 bouteilles     5tock général     200,00       A04     Carton de 12 bouteilles     200,00       A12     Carton de 12 bouteilles     200,00       B01     Capsule CRD Bleue 37,5 cl.     200,00       B02     Capsule CRD Bleue 37,5 cl.     200,00       B03     Capsule CRD Bleue 150 cl.     •       Code A1     Désignation     Pot de confiture de cerises     Famille Statistique       Catégorie Statistique     Autres       Divers     Divers       GENCOD     3222457888889       Stock d'alerte     Unité de facturation       Unité de facturation     TVA Apptiquée       O,500     Prix Inventaire     Unité de colisage       Volume en Cl.     -       - Matière     O carton       O Verre     Plastique                                                                                                    | 2                                                                                           | Pot de confiture de m                           | ures                                                 |      |                                                          | SLUCKS                               | 5                  |                       |        | Stock                              | Stock -  |
| A03       Carton de 3 bouteilles       200,00         A06       Carton de 6 bouteilles       200,00         A12       Carton de 12 bouteilles       Carton de 12 bouteilles       200,00         B01       Capsule CRD Bleue 37,5 cl.       Carton de 12 bouteilles       200,00         B02       Capsule CRD Bleue 37,5 cl.       Carton de 12 bouteilles       200,00         B03       Capsule CRD Bleue 150 cl.       ▼       CACVE DE BAILLE       200,00         Sénéral       Tarif       Historique des consommations       Réserves       E       Catégorie Statistique       Autres         Code       A1       Désignation<br>Désignation anglaise       Pot de confiture de cerises       Famille Statistique<br>Catégorie Statistique       Autres       Divers         Stock d'alerte                                                                                                    | 3                                                                                           | Pot de confiture de g                           | roseilles                                            |      |                                                          |                                      |                    | Dépôt                 |        | Physique                           | Réservé  |
| A06       Carton de 6 bouteilles       DEPOT PRINCIPAL       200,00         A12       Carton de 12 bouteilles       AUCAVES EN FACE       200,00         B01       Capsule CRD Bleue 37,5 cl.       AUCAVE DE BAILLE       AUCAVE DE BAILLE         B02       Capsule CRD Bleue 75 cl.       Image: Capsule CRD Bleue 150 cl.       Image: Capsule CRD Bleue 150 cl.       Image: Capsule CRD Bleue 150 cl.       Image: Capsule CRD Bleue 150 cl.         Général       Tarif       Historique des consommations       Réserves       Emage: Catégorie Statistique       Autres       Image: Catégorie Statistique       Divers         Code       A1       Désignation       Pot de confiture de cerises       Famille Statistique       Catégorie Statistique       Divers         GENCOD       3222457888889       Image: Capsule CRD       Image: Capsule CRD       Image: Capsule CRD         Stock d'alerte       Image: Capsule CRD       Image: Capsule CRD       Image: Capsule CRD       Image: Capsule CRD         Volume en Cl.       O,500       Prix Inventaire       Image: Capsule CRD       Image: Capsule CRD       Image: Capsule CRD         Volume en Cl.       O,500       Prix Inventaire       Capsule CRD       Capsule CRD       Image: Capsule CRD       Image: Capsule CRD       Image: Capsule CRD       Image: Capsule CRD       Image: Capsule CRD                                                                                                    | A03                                                                                         | Carton de 3 bouteilles                          |                                                      |      |                                                          | Stock                                | généra             | al                    |        |                                    | 200,00 - |
| A12       Carton de 12 bouteilles       CAVES EN FACE       200,00         B01       Capsule CRD Bleue 37,5 cl.       CAVES EN FACE       200,00         B02       Capsule CRD Bleue 75 cl.       Image: Capsule CRD Bleue 150 cl.       Image: Capsule CRD Bleue 150 cl.       Image: Capsule CR | A06                                                                                         | Carton de 6 bouteilles                          |                                                      |      |                                                          | DEPO                                 | T PRINC            | CIPAL                 |        |                                    |          |
| B01 Capsule CRD Bleue 37,5 cl.   B02 Capsule CRD Bleue 75 cl.   B03 Capsule CRD Bleue 150 cl.   Sénéral Tarif   Tarif Historique des consommations   Réserves   Code A1 Désignation anglaise Désignation anglaise GENCOD 3222457888889 Stock d'alerte Unité de facturation TVA Appliquée 7,00 % - 2,10 % 9/200 % - 2,10 % 9/200 %                                                                                                    | A12                                                                                         | Carton de 12 bouteille                          | is                                                   |      |                                                          | CAVES                                | 5 EN FA            | CE                    |        |                                    | 200,00   |
| B02 Capsule CRD Bleue 75 cl.   B03 Capsule CRD Bleue 150 cl.   Sénéral Tarif   Historique des consommations Réserves                                                                                                    | B01                                                                                         | Capsule CRD Bleue 37,                           | 5 cl.                                                |      |                                                          | LACA                                 | VE DE E            | BAILLE                |        |                                    |          |
| B03       Capsule CRD Bleue 150 cl.         Sénéral       Tarif         Historique des consommations       Réserves         Code       A1       Désignation         Désignation anglaise       Pot de confiture de cerises       Famille Statistique         Catégorie Statistique       Autres         Désignation anglaise       Pot de confiture de cerises       Famille Statistique         GENCOD       3222457888889       Référence         Stock d'alerte                                                                                                    | B02                                                                                         | Capsule CRD Bleue 75                            | cl.                                                  |      |                                                          |                                      |                    |                       |        |                                    | Ē        |
| Général Tarif   Tarif Historique des consommations   Réserves     Code   A1 Désignation   Désignation anglaise   Désignation anglaise   GENCOD   3222457888889   Stock d'alerte   Unité de facturation   TVA Appliquée   7,00 % - 2,10 %   9'222457"888889   Stock d'alerte   Unité de facturation   TVA Appliquée   7,00 % - 2,10 %   9'222457"888889   9'222457"888889   9'222457"888889 9'222457"888889 9'222457"88889 9'222457"888889 9'222457"88889                                                                                                    | B03                                                                                         | Capsule CRD Bleue 150                           | ) cl.                                                |      | -                                                        |                                      |                    |                       |        |                                    |          |
| GENCOD       3222457888889         Stock d'alerte                                                                                                    |                                                                                             | Désignation anglaise                            |                                                      |      |                                                          | R                                    | Catégor<br>Référen | rie Statistique<br>ce | Divers |                                    |          |
|                                                                                                    | Stock d'alerte<br>Unité de factu<br>Poids Unitaire<br>Volume en Cl.<br>- Matière<br>- Verre | GENCOD<br>ration TVA<br>0,500 Prix<br>Plastique | Appliquée<br>Inventaire<br>Type pro<br>Carto<br>Nome | duit | 7,00 % - 2,10<br>Unité<br>Elémer<br>Capsule C<br>• Autre | ) %<br>de colisa<br>nt d'habil<br>RD | age<br>lage        | 1<br><aucun></aucun>  |        | 3 <sup>1</sup> 222457 <sup>1</sup> | 888889   |

Un seul code par produit. Toutes les fiches peuvent avoir un GENCOD

# Fiches appellations-produits :

| Appellations / Produits | Colombiles            |                      |                     |                |                  |                      |           | x     |
|-------------------------|-----------------------|----------------------|---------------------|----------------|------------------|----------------------|-----------|-------|
| Code Q                  | λ                     |                      | Libellé princ       | ipal           |                  |                      |           | ۹ 🖬   |
| ALI                     | Bourgogne Aligoté     |                      |                     |                |                  |                      |           |       |
| ALIVV                   | Bourgogne Aligoté Cu  | uvée Vieilles Vignes |                     |                |                  |                      |           |       |
| BV                      | Boujolais Villages    |                      |                     |                |                  |                      |           |       |
| BVB                     | Bas vins de dégorgem  | ent                  |                     |                |                  |                      |           |       |
| CDR                     | Côtes du Rhône rouge  | •                    |                     |                |                  |                      |           |       |
| CDRVV                   | Côtes du Rhône rouge  | e "Vieilles vignes"  |                     |                |                  |                      |           | -     |
| Général Produits Sto    | cks Ventes Réserve    | es                   |                     |                |                  |                      |           |       |
|                         |                       | Boujolai             | s Villages - 2012   |                |                  |                      |           |       |
|                         | Contenant 🔍           | Stock Nu Stock Ne    | utre Stock CRD      | Affect.        | Cdes En<br>Cours | Facturé non<br>livré | Dispo     |       |
| V Millésime             | re                    | 52 772,00            |                     |                |                  |                      | 52 772,00 |       |
| 2012 Bou                | uteille               | 11 459,00 240        | ,00 788,00          |                |                  |                      | 12 487,00 |       |
| 2012                    |                       |                      |                     |                |                  |                      |           |       |
| 2011                    |                       |                      |                     |                |                  |                      |           |       |
|                         |                       |                      |                     |                |                  |                      |           |       |
|                         |                       |                      |                     |                |                  |                      |           |       |
|                         |                       |                      |                     |                |                  |                      |           |       |
|                         |                       |                      |                     |                |                  |                      |           | -     |
|                         |                       |                      |                     |                |                  |                      |           |       |
|                         |                       |                      | I continution (     |                |                  |                      |           |       |
| Ge                      | eneral Matieres seche | s Tarif Prix de revi | Locausation /       | references / G | encod Con        | imentaires           |           |       |
|                         | ocalisation - Référe  | nce pour 'Bouteille' | de 'Bouiolais Villa | ages - 2012'   |                  |                      |           |       |
| 🗌 Tous                  | Contenants            | C Loc                | alisation           | 🔍 Réf          | érence           | GEN GEN              | ICOD 🔍 🔺  | ן ו   |
| Ľ                       | itre                  |                      |                     |                |                  | 3222450              | 0312008   |       |
| В                       | outeille              |                      |                     |                |                  | 3222450              | 0312015   |       |
|                         |                       |                      |                     |                |                  |                      |           |       |
|                         |                       |                      |                     |                |                  |                      |           |       |
|                         |                       |                      |                     |                |                  |                      |           |       |
|                         |                       |                      |                     |                |                  |                      |           |       |
|                         |                       |                      |                     |                |                  |                      |           |       |
| 3 222450 312015         |                       |                      |                     |                |                  |                      | •         |       |
|                         |                       |                      |                     |                |                  |                      |           |       |
|                         |                       |                      |                     |                |                  |                      |           |       |
|                         |                       |                      |                     |                |                  |                      |           | - 🐱 - |

Pour chaque appellation, millésime et contenant, un code peut ou doit être enregistré. Ce code n'est pas obligatoire.

## Saisies Commandes ou Factures avec GENCOD propre au client :

| 🌆 Sél  | ection de p  | oroc | uits et de matières sèche: |         |                   |            |                 |             | x  |
|--------|--------------|------|----------------------------|---------|-------------------|------------|-----------------|-------------|----|
| Р      | roduits      | N    | atières sèches             |         |                   |            |                 |             |    |
|        | Code         | 0    |                            |         | Libellé princip   | al         |                 | 0           | 20 |
| MARC   | 2            |      | Marc de Bourgogne          |         |                   |            |                 |             |    |
| MCR    |              |      | Moûts concentrés rectifiés |         |                   |            |                 |             |    |
| PTG    |              |      | Bourgogne Passetoutgrain   |         |                   |            |                 |             |    |
| RAT    |              |      | Ratafia de Bourgogne       |         |                   |            |                 |             |    |
| VC     |              |      | Vin clair                  |         |                   |            |                 |             |    |
| VDTF   | ۲. E         |      | Vin de table rouge         |         |                   |            |                 |             |    |
| VL1    |              |      | Vin sur latte - 15 mois    |         |                   |            |                 |             | -  |
| F 🖌    | Produits dis | pon  | bles à la vente uniquement |         |                   |            |                 |             |    |
|        | Millésime    | 1    | Cor                        | itenant | 9                 | Disponible | Hors Allocation | Stock Dépôt | 1  |
|        | 2008         | •    | Litre                      |         |                   |            |                 |             |    |
|        | 2007         |      | Bouteille                  |         |                   | 506,00     | 506,00          | 398,00      |    |
| I      | 2006         |      | Magnum                     |         |                   |            |                 |             |    |
|        | 2005         |      |                            |         |                   |            |                 |             |    |
|        | 2004         |      |                            |         |                   |            |                 |             | •  |
|        | 2003         | •    |                            |         |                   | •          |                 | •           |    |
| Quanti | ité          |      | 2.00 Bouteille             | Prix Un | itaire TTC en FUR | 7.0        | Finition        |             |    |
|        |              |      | -) Doutenie                |         |                   | .,         | -<br>O Nu – N   | eutre 💿 CR  | D  |
|        |              |      |                            |         |                   |            |                 |             | -  |
|        | GENCOD : /   | SEN  | SIO Bernard                |         |                   |            |                 |             |    |
|        | Code GENC    | OD   | 87777777777                |         | +                 |            |                 |             |    |
|        |              |      | Calcule parité FAN 1       | 3 [+]   |                   |            |                 |             |    |
|        |              |      | parto part                 |         |                   |            | 8               | 777777 7777 |    |
|        |              |      |                            |         |                   |            |                 |             |    |
|        |              |      |                            |         |                   |            |                 |             | ×  |

### Cas d'un produit Vin :

Saisir dans la fenêtre prévue à cet effet le GENCOD du client. Information non obligatoire.

| ID     Désignation       A1     Pot de confiture de cerises       A2     Pot de confiture de groselles       A3     Pot de confiture de groselles       CA03     Carton de 3 boutelles       CA04     Carton de 12 boutelles       CA05     Carton de 12 boutelles       CA06     Carton de 12 boutelles       CA07     Capsule CRD Bleue 37,5 cl.       CB02     Capsule CRD Bleue 75, cl.       CR03     Capsule CRD Bleue 150 cl.       CV01     Capsule CRD Verte 37,5 cl.       CV02     Capsule CRD Verte 75 cl.       CV03     Capsule CRD Verte 150 cl.       CV03     Capsule CRD Verte 150 cl.       CV03     Capsule CRD Verte 150 cl.       K3     Coffret "Découverte"       K6     Coffret dégustation 6 boutelles       MIEL     Pot de miel de 500 gr       Jantité     6,00       Prix Unitaire TTC en EUR     5,00 | Q       Désignation       Q         Pot de confiture de cerises       P         Pot de confiture de groseilles       Carton de 3 bouteilles         Carton de 3 bouteilles       Carton de 6 bouteilles         Carton de 12 bouteilles       Carton de 12 bouteilles         Capsule CRD Bleue 37,5 cl.       Capsule CRD Bleue 175 cl.         Capsule CRD Bleue 175 cl.       Capsule CRD Verte 37,5 cl.         Capsule CRD Verte 37,5 cl.       Capsule CRD Verte 37,5 cl.         Capsule CRD Verte 150 cl.       Corter "Découverte"         Coffret dégustation 6 bouteilles       Pot de miel de 500 gr         6,00       Prix Unitaire TTC en EUR       5,00         D': ASENSIO Bernard       Substate 145454545454545454545454545454545454545                                                                                                    | Produits | Matières sèches                    |     |
|----------------------------------------------------------------------------------------------------|----------------------------------------------------------------------------------------------------|----------|------------------------------------|-----|
| M     Pot de confiture de cerises       V2     Pot de confiture de mores       V3     Pot de confiture de groselles       V30     Carton de 3 bouteilles       CA06     Carton de 4 bouteilles       CA12     Carton de 12 bouteilles       CA01     Capsule CRD Bleve 37,5 cl.       CB02     Capsule CRD Bleve 75 cl.       CR03     Capsule CRD Bleve 150 cl.       CV01     Capsule CRD Verte 37,5 cl.       CV02     Capsule CRD Verte 37,5 cl.       CV03     Capsule CRD Verte 37,5 cl.       CV04     Capsule CRD Verte 150 cl.       C3     Coffret "Découverte"       C6     Coffret "Découverte"       C6     Coffret dégustation 6 bouteilles       MIEL     Pot de miel de 500 gr                                                                                                    | Pot de confiture de mures         Pot de confiture de groselles         Carton de 3 boutelles         Carton de 12 boutelles         Carton de 12 boutelles         Capsule CRD Bleve 37,5 cl.         Capsule CRD Bleve 150 cl.         Capsule CRD Verte 37,5 cl.         Capsule CRD Verte 37,5 cl.         Capsule CRD Verte 37,5 cl.         Capsule CRD Verte 37,5 cl.         Capsule CRD Verte 37,5 cl.         Capsule CRD Verte 150 cl.         Coffret dégustation 6 bouteilles         Pot de miel de 500 gr         6,00       Prix Unitaire TTC en EUR         5,00       S454545454548                                                                                                    | ID       | Q Désignation                      | ٩   |
| 2     Pot de confiture de mures       3     Pot de confiture de groselles       A03     Carton de 3 boutelles       A06     Carton de 12 boutelles       A12     Carton de 12 boutelles       B01     Capsule CRD Bleue 37,5 cl.       B02     Capsule CRD Bleue 75 cl.       B03     Capsule CRD Bleue 75 cl.       B04     Capsule CRD Bleue 75 cl.       B03     Capsule CRD Verte 75 cl.       V01     Capsule CRD Verte 75 cl.       V02     Capsule CRD Verte 150 cl.       3     Coffret "Découverte"       6     Coffret dégustation 6 boutelles       IVEL     Pot de miel de 500 gr   antité 6,00 Prix Unitaire TTC en EUR 5,00                                                                                                    | Pot de confiture de mures         Pot de confiture de groselles         Carton de 3 bouteilles         Carton de 4 bouteilles         Carton de 12 bouteilles         Carton de 12 bouteilles         Carton de 12 bouteilles         Capsule CRD Bleue 37,5 cl.         Capsule CRD Bleue 150 cl.         Capsule CRD Verte 37,5 cl.         Capsule CRD Verte 37,5 cl.         Capsule CRD Verte 37,5 cl.         Capsule CRD Verte 150 cl.         Coffret "Découverte"         Coffret dégustation 6 bouteilles         Pot de miel de 500 gr         6,00       Prix Unitaire TTC en EUR         5,00         StatsAstastastastastastastastastastastastastas                                                                                                    | 1        | Pot de confiture de cerises        |     |
| 3     Pot de confiture de groseilles       AD3     Carton de 3 bouteilles       A06     Carton de 4 bouteilles       A12     Carton de 12 bouteilles       801     Capsule CRD Bleue 37,5 cl.       B02     Capsule CRD Bleue 75 cl.       B03     Capsule CRD Bleue 150 cl.       V01     Capsule CRD Verte 37,5 cl.       V02     Capsule CRD Verte 75 cl.       V03     Capsule CRD Verte 150 cl.       3     Coffret "Découverte"       6     Coffret dégustation 6 bouteilles       IIEL     Pot de miel de 500 gr   antité 6,00 Prix Unitaire TTC en EUR 5,00                                                                                                    | Pot de confiture de groseilles Carton de 3 bouteilles Carton de 6 bouteilles Carton de 12 bouteilles Capsule CRD Bleue 37,5 cl. Capsule CRD Bleue 150 cl. Capsule CRD Verte 37,5 cl. Capsule CRD Verte 37,5 cl. Capsule CRD Verte 37,5 cl. Capsule CRD Verte 35,0 cl. Consule CRD Verte 35,0 cl. Consule CRD Verte 35,0 cl. Co | 2        | Pot de confiture de mures          |     |
| A03 Carton de 3 bouteilles<br>A06 Carton de 6 bouteilles<br>A12 Carton de 12 bouteilles<br>B01 Capsule CRD Bleue 37,5 cl.<br>B02 Capsule CRD Bleue 75 cl.<br>B03 Capsule CRD Bleue 150 cl.<br>Capsule CRD Verte 37,5 cl.<br>C2 Capsule CRD Verte 75 cl.<br>C3 Capsule CRD Verte 75 cl.<br>C3 Capsule CRD Verte 150 cl.<br>C3 Coffret "Découverte"<br>6 Coffret dégustation 6 bouteilles<br>IEL Pot de miel de 500 gr<br>Antité 6,00 Prix Unitaire TTC en EUR 5,00<br>GENCOD : ASENSIO Bernard                                                                                                    | Carton de 3 bouteilles<br>Carton de 3 bouteilles<br>Carton de 6 bouteilles<br>Capsule CAD Bleue 37,5 cl.<br>Capsule CAD Bleue 37,5 cl.<br>Capsule CAD Bleue 150 cl.<br>Capsule CAD Verte 37,5 cl.<br>Capsule CAD Verte 37,5 cl.<br>Capsule CAD Verte 75 cl.<br>Capsule CAD Verte 150 cl.<br>Coffret Découverte"<br>Coffret dégustation 6 bouteilles<br>Pot de miel de 500 gr<br>6,00<br>Prix Unitaire TTC en EUR 5,00<br>2: ASENSIO Bernard<br>ENCOD 5454545454548                                                                                                    | 3        | Pot de confiture de groseilles     |     |
| 406     Carton de 6 bouteilles       A12     Carton de 12 bouteilles       301     Capsule CRD Bleue 37,5 cl.       302     Capsule CRD Bleue 75 cl.       303     Capsule CRD Bleue 150 cl.       V01     Capsule CRD Verte 37,5 cl.       V02     Capsule CRD Verte 150 cl.       3     Coffret "Découverte"       5     Coffret dégustation 6 bouteilles       IEL     Poix de miel de 500 gr                                                                                                    | Carton de 6 bouteilles<br>Carton de 12 bouteilles<br>Capsule CRD Bleve 37,5 cl.<br>Capsule CRD Bleve 150 cl.<br>Capsule CRD Verte 37,5 cl.<br>Capsule CRD Verte 37,5 cl.<br>Capsule CRD Verte 150 cl.<br>Coffret "Découverte"<br>Coffret dégustation 6 bouteilles<br>Pot de miet de 500 gr                                                                                                    | 403      | Carton de 3 bouteilles             |     |
| A12     Carton de 12 bouteilles       B01     Capsule CRD Bleue 37,5 cl.       B02     Capsule CRD Bleue 75 cl.       B03     Capsule CRD Bleue 150 cl.       V01     Capsule CRD Verte 37,5 cl.       V02     Capsule CRD Verte 75 cl.       V03     Capsule CRD Verte 150 cl.       3     Coffret "Découverte"       5     Coffret dégustation 6 bouteilles       IEL     Pot de miel de 500 gr                                                                                                    | Carton de 12 bouteilles<br>Capsule CRD Bleue 37,5 cl.<br>Capsule CRD Bleue 15 cl.<br>Capsule CRD Verte 15 cl.<br>Capsule CRD Verte 37,5 cl.<br>Capsule CRD Verte 37,5 cl.<br>Capsule CRD Verte 75 cl.<br>Capsule CRD Verte 150 cl.<br>Coffret "Découverte"<br>Coffret dégustation 6 bouteilles<br>Pot de miel de 500 gr                                                                                                    | A06      | Carton de 6 bouteilles             |     |
| B01     Capsule CRD Bleue 37,5 cl.       B02     Capsule CRD Bleue 75 cl.       B03     Capsule CRD Bleue 150 cl.       V01     Capsule CRD Verte 37,5 cl.       V02     Capsule CRD Verte 75 cl.       V03     Capsule CRD Verte 150 cl.       3     Coffret Tóécouverte"       5     Coffret dégustation 6 boutelles       IEL     Pot de miel de 500 gr                                                                                                    | Capsule CRD Bleve 37,5 cl.<br>Capsule CRD Bleve 75 cl.<br>Capsule CRD Bleve 75 cl.<br>Capsule CRD Verte 37,5 cl.<br>Capsule CRD Verte 75 cl.<br>Capsule CRD Verte 75 cl.<br>Capsule CRD Verte 150 cl.<br>Coffret "Découverte"<br>Coffret dégustation 6 bouteilles<br>Pot de miel de 500 gr<br>6,00<br>Prix Unitaire TTC en EUR 5,00<br>2: ASENSIO Bernard<br>ENCOD 5454545454548                                                                                                    | A12      | Carton de 12 bouteilles            |     |
| B02     Capsule CRD Bleue 75 cl.       B03     Capsule CRD Bleue 150 cl.       V01     Capsule CRD Verte 37,5 cl.       V02     Capsule CRD Verte 37,5 cl.       V03     Capsule CRD Verte 75 cl.       V03     Capsule CRD Verte 150 cl.       3     Coffret "Découverte"       5     Coffret dégustation 6 bouteilles       IEL     Pot de miel de 500 gr                                                                                                    | Capsule CRD Bleve 75 cl.<br>Capsule CRD Bleve 150 cl.<br>Capsule CRD Verte 375 cl.<br>Capsule CRD Verte 75 cl.<br>Capsule CRD Verte 75 cl.<br>Capsule CRD Verte 75 cl.<br>Coffret "Découverte"<br>Coffret dégustation 6 bouteilles<br>Pot de miel de 500 gr<br>6,00<br>Prix Unitaire TTC en EUR 5,00<br>2 : ASENSIO Bernard<br>ENCOD 5454545454548                                                                                                    | B01      | Capsule CRD Bleue 37,5 cl.         |     |
| B03     Capsule CRD Bleue 150 cl.       V01     Capsule CRD Verte 37,5 cl.       V02     Capsule CRD Verte 75 cl.       V03     Capsule CRD Verte 150 cl.       S     Coffret "Découverte"       5     Coffret dégustation 6 bouteilles       IEL     Pot de miel de 500 gr                                                                                                    | Capsule CRD Verte 37,5 cl.<br>Capsule CRD Verte 37,5 cl.<br>Capsule CRD Verte 75 cl.<br>Capsule CRD Verte 150 cl.<br>Coffret Découverte"<br>Coffret dégustation 6 bouteilles<br>Pot de miel de 500 gr<br>6,00<br>Prix Unitaire TTC en EUR 5,00<br>2 : ASENSIO Bernard<br>ENCOD 54545454548                                                                                                    | B02      | Capsule CRD Bleue 75 cl.           |     |
| V01     Capsule CRD Verte 37,5 cl.       V02     Capsule CRD Verte 75 cl.       V03     Capsule CRD Verte 150 cl.       3     Coffret "Découverte"       5     Coffret dégustation 6 bouteilles       IEL     Pot de miel de 500 gr   Instité       6,00     Prix Unitaire TTC en EUR     5,00                                                                                                    | Capsule CRD Verte 37,5 cl.<br>Capsule CRD Verte 75 cl.<br>Capsule CRD Verte 150 cl.<br>Coffret "Découverte"<br>Coffret dégustation 6 bouteilles<br>Pot de miet de 500 gr<br>6,00 Prix Unitaire TTC en EUR 5,00<br>D : ASENSIO Bernard<br>ENCOD 5454545454548                                                                                                    | B03      | Capsule CRD Bleue 150 cl.          |     |
| V02     Capsule CRD Verte 75 cl.       V03     Capsule CRD Verte 150 cl.       03     Coffret "Découverte"       05     Coffret dégustation 6 bouteilles       IEL     Pot de miel de 500 gr   Initié 6,00 Prix Unitaire TTC en EUR 5,00                                                                                                    | Capsule CRD Verte 75 cl.<br>Capsule CRD Verte 150 cl.<br>Coffret "Découverte"<br>Coffret dégustation 6 bouteilles<br>Pot de miel de 500 gr<br>6,00 Prix Unitaire TTC en EUR 5,00<br>D : ASENSIO Bernard<br>ENCOD 5454545454548                                                                                                    | V01      | Capsule CRD Verte 37,5 cl.         |     |
| V03     Capsule CRD Verte 150 cl.       b     Coffret "bécouverte"       cb     Coffret dégustation 6 bouteilles       IEL     Pot de miet de 500 gr   Initié 6,00 Prix Unitaire TTC en EUR 5,00 GENCOD : ASENSID Bernard                                                                                                    | Capsule CRD Verte 150 cl.<br>Coffret "Découverte"<br>Coffret dégustation 6 bouteilles<br>Pot de miel de 500 gr<br>6,00 Prix Unitaire TTC en EUR 5,00<br>D : ASENSIO Bernard<br>ENCOD 545454545454548                                                                                                    | V02      | Capsule CRD Verte 75 cl.           |     |
| Coffret "Découverte" Coffret dégustation 6 bouteilles EL Pot de miel de 500 gr  ntité 6,00 Prix Unitaire TTC en EUR 5,00 GENCOD : ASENSIO Bernard                                                                                                    | Coffret "Découverte" Coffret dégustation 6 bouteilles Pot de miel de 500 gr 6,00 Prix Unitaire TTC en EUR 5,00 D : ASENSIO Bernard ENCOD 5454545454548                                                                                                    | V03      | Capsule CRD Verte 150 cl.          |     |
| Coffret dégustation 6 bouteilles EL Pot de miel de 500 gr  ntité 6,00 Prix Unitaire TTC en EUR 5,00  GENCOD : ASENSIO Bernard                                                                                                    | Coffret dégustation 6 bouteilles Pot de miel de 500 gr 6,00 Prix Unitaire TTC en EUR 5,00 D : ASENSIO Bernard ENCOD 5454545454548                                                                                                    | 3        | Coffret "Découverte"               |     |
| IEL Pot de miel de 500 gr Intité 6,00 Prix Unitaire TTC en EUR 5,00 GENCOD : ASENSIO Bernard                                                                                                    | Pot de miel de 500 gr           6,00         Prix Unitaire TTC en EUR         5,00           D : ASENSIO Bernard         ENCOD         545454545458                                                                                                    | 5        | Coffret dégustation 6 bouteilles   |     |
| GENCOD : ASENSIO Bernard                                                                                                    | 6,00 Prix Unitaire TTC en EUR 5,00 D : ASENSIO Bernard ENCOD 54545454548                                                                                                    | IEL      | Pot de miel de 500 gr              |     |
| Intité 6,00 Prix Unitaire TTC en EUR 5,00 GENCOD : ASENSIO Bernard                                                                                                    | 6,00 Prix Unitaire TTC en EUR 5,00 D : ASENSIO Bernard ENCOD 545454545458                                                                                                    |          |                                    |     |
| GENCOD : ASENSIO Bernard                                                                                                    | D : ASENSIO Bernard<br>ENCOD 5454545454548                                                                                                    | antité   | 6,00 Prix Unitaire TTC en EUR 5,00 |     |
| GENCOD : ASENSIO Bernard                                                                                                    | D : ASENSIO Bernard<br>ENCOD 5454545454548                                                                                                    |          |                                    |     |
|                                                                                                    | ENCOD 5454545454548                                                                                                    | GENCOD : | ASENSIO Bernard                    |     |
|                                                                                                    | 5454545454545<br>5/45454514545                                                                                                    |          |                                    |     |
| Code GENCOD 545454545454                                                                                                    | 5/4545451/4545                                                                                                    | Code GEN | 20D 5454545454548                  |     |
|                                                                                                    | 5/454545/4545                                                                                                    |          |                                    |     |
|                                                                                                    |                                                                                                    |          |                                    | × 1 |

#### Cas matière sèche :

Saisir dans la fenêtre prévue à cet effet le GENCOD du client. Information non obligatoire.

**NOTA** : Les codes saisis sont mémorisés afin d'être repris lors d'une prochaine commande. En cas d'erreur, ils peuvent être modifiés selon le même principe.